- 1. Go to Youtube.com
- Find a video you would like to play- if it has a Blue X on it – click the blue X

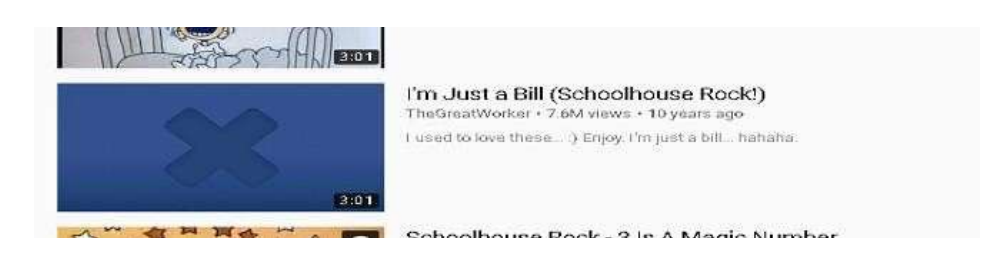

- 3. It will direct you to this screen
  - a. If it is marked as "unknown" you will be able to view the video by following the directions below.
  - b. If it is marked as "mature" you will not be able to view the video.

|    | (Si                                                                                                    |
|----|----------------------------------------------------------------------------------------------------|
|    | Sorry,<br>https://www.youtube.com/watch?v=tye,155o3E10&pbjreload=10<br>is not available because it is categorized a unknown |
|    | You have been identified as anonymous from 10.186.192.220. Login                                                            |
| 4. | Click Login                                                                                                    |
|    | (Si                                                                                                    |
|    | Sorry.<br>https://www.youtube.com/watch?v=tyeJ55o3El0&pbjreload=10<br>Is not available because it is categorized as unknown |
|    | You have been identified as anonymous from 10.196.192.221 Login                                                             |
| 5. | (CHOOSE K12 AND USE YOUR ENTRIE EMAIL ADDRESS AND PASSWORD).                                                                |
|    |                                                                                                    |

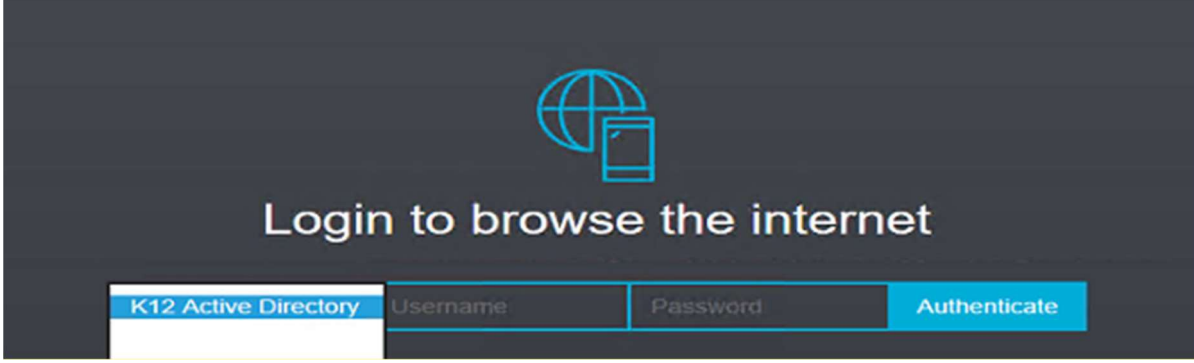

6. This screen can also come up when accessing the internet from home. If it does, choose the K12 active directory and enter your ENTIRE EMAIL ACCOUNT email account and then click Authenticate.

7. Videos and sites can be whitelisted by putting in a request at the link below:

https://forms.office.com/Pages/ResponsePage.aspx?id=S7AZ4AwzekaLrgn7FzdNajUNjpKUii1PnAqvo5Ge7Y1UNFFYNVJL TDQ1VTkyRVg0QzNWNDVVSk5XSC4u